## **Credit Request Sign Off**

Last Modified on 01/09/2023 4:56 pm EST

Once you have setup your employees and User Group Credit Memo limits and User Group security options you may begin using Credit Requests. This section describes the flow of a Credit Request from the creation of a Credit Request to the final generation of the Credit Memo on the customer's account. In the example provided, we are using a three step sign-off process using a Credit Template.

For step by step instructions on creating Credit Requests, follow the topic links found on the Credit Requests Overview page.

## Create a Credit Request & First Sign-off

In the screen shot below, a Credit Request was created using a Credit Template by the lowest approval level User Amanda. Amanda's User Group security only allows her to approve a Credit Request for up to \$50.00. Since the Credit Request amount is for \$65.00, when Amanda clicked the Sign-Off 1 button, the amount defaulted to her maximum Credit Memo approval amount which is \$50.00. The next employee to whom the Credit Request is assigned may accept, increase or decrease the approved amount of the original requested amount.

| Customer     | 1003                                |                                       | *         |          |            |               |
|--------------|-------------------------------------|---------------------------------------|-----------|----------|------------|---------------|
| Invoice #    |                                     |                                       |           | Invoices | Credit No: | 1088          |
|              | Barton, C<br>26691 Ca<br>Mission Vi | hristine<br>rlota Dr<br>ejo, CA 92691 |           |          |            |               |
| General Info | Sign Offs  <br>quested Amount       | \$65.                                 | 00        |          |            |               |
| Apr          | proved Amount                       | \$50.                                 | 00        |          |            |               |
| Rei          | ason                                | Goodwill                              |           |          |            | •             |
|              |                                     | 🔲 Sales Tax C                         | orrection |          |            |               |
| Ner          | w Ta <u>x</u> Group                 |                                       |           |          |            |               |
| Net          | w Invoice <u>D</u> ate              | I                                     |           |          |            |               |
| Me           | mo                                  |                                       |           |          |            | ^<br>_        |
| Ass          | signed To                           | Vicky                                 |           | •        |            |               |
|              |                                     |                                       |           |          |            | Open Template |

| Customer                                   | 1003                                                             |
|--------------------------------------------|------------------------------------------------------------------|
| Invoice #                                  | ✓ ▲I Invoices Credit No: 1088                                    |
|                                            | Barton, Christine<br>26691 Carlota Dr<br>Mission Viejo, CA 92691 |
| General Info Sig                           | n Offs                                                           |
| Sign Off Det                               | tal                                                              |
| Sign Off 1                                 | Amanda 1/22/2015 5:26:10 AM (Amount 50.00)                       |
| Notes                                      | customer unhappy with service technician.                        |
|                                            |                                                                  |
| Sign Off 2                                 | Amount                                                           |
| Sign Off 2<br>Notes                        | Amount                                                           |
| Sign Off 2<br>Notes<br>Sign Off 3          | Amount Amount Amount                                             |
| Sign Off 2<br>Notes<br>Sign Off 3<br>Notes | Amount Amount Amount                                             |
| Sign Off 2<br>Notes<br>Sign Off 3<br>Notes | Amount Amount Amount 50.00                                       |